#### Для регистрации на экзамен через личный кабинет:

- 1. Войдите в личный кабинет МуАССА
- 2. Выберите **EXAM ENTRY**
- 3. Далее вас перенаправят на сайт
- 4. Выберите **Book your exams now**:

Book your exams today - places are filling up fast

Standard exam entry open until 28 October.

### 5. Выберите Add an exam:

| 1    | 2                    | - 3 |
|------|----------------------|-----|
| Plan | Confirm availability | Pay |

| Your plan | Add an exam |  |
|-----------|-------------|--|
|           |             |  |

6. Далее вам нужно будет выбрать страну и город сдачи:

 $\times$ 

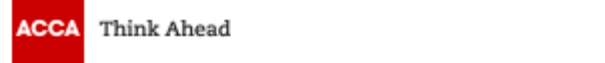

## My preferred location

Country/Region:

Russian Federation

Location:

Moscow

Confirm

7. Выбрать экзамен:
выбрать сессию и экзамен
здесь вы сможете увидеть какая регистрация идёт в данный момент на каждую сессию (стандартная или ранняя) - нажать Add to your plan

| December 2019<br>STANDARD | March 2020<br>EARLY |                                                                                 |                                     |
|---------------------------|---------------------|---------------------------------------------------------------------------------|-------------------------------------|
| Corporate and Business I  | Law (LW)            |                                                                                 | •                                   |
| Performance Managemer     | nt (PM)             |                                                                                 | •                                   |
| Taxation (TX)             |                     |                                                                                 | •                                   |
| Financial Reporting (FR)  |                     |                                                                                 | •                                   |
| Audit and Assurance (AA   | )                   |                                                                                 | •                                   |
| Financial Management (F   | M)                  |                                                                                 | •                                   |
| Select Exam Method:       |                     | You've selected Financial Mana<br>(SESSION CBE) in Moscow, Ru<br>December 2019. | gement (FM)<br>ussian Federation in |
| On-demand Sessi           | ion CBE Paper       | £122.00<br>Further Pricing Information                                          | Add to your plan                    |

# 8. Подтвердить наличие мест на экзамен: - нажать Confirm availability

| Financial Management (FM) has been added                                                                                                    | o your plan. Session CBE Booki                                                                                                    | ng           |
|----------------------------------------------------------------------------------------------------|----------------------------------------------------------------------------------------------------|--------------|
| Your plan                                                                                                    | Add an exam<br>order to confirm the                                                                                                    | ed           |
| December 2019                                                                                                    | availability of your chose<br>exam.                                                                                                    | n            |
| Session CBE                                                                                                    | Confirm availability                                                                                                    |              |
| Financial Management / Russian (FM / RU                                                                                                    | × Pay Now                                                                                                    |              |
| Pending Availability and Payment                                                                                                    | £122.00 Account balance for final file for the file for the file for t | 0.00<br>2.00 |
| i If dual session booking is available within you to book across 2 exam sessions at the same                                                                                                    | qualification, this allows you       I accept the terms and conditions of booking         me. Booking in advance       I accept the terms and conditions of booking                                                                                                    |              |
| ensures you always get the best available examples and the best available examples and the best available examples available examples available examples available examples available examples available examples available examples available examples available examples available examples available examples available examples available examples availab | Please ensure that your account balance is kept<br>date. You will be required to submit any outstand                                                                                                    |              |
| Subtotal                                                                                                    | $\pounds 122.00$ that are due for payment with your exam entry for                                                                                                    |              |

### 9. Забронировать экзамен:

- нажать Book this exam

| 1 | 2                    | 3 |
|---|----------------------|---|
|   | Confirm availability |   |

#### Exam Details

Exam:

CBE\_FM\_NA\_RU: Financial Management / Russian (FM / RU) View Exam Policies

#### Language:

Russian

Previous

Book this Exam  $\rightarrow$ 

#### 10. Далее нужно выбрать центр сдачи:

- необходимо написать латиницей нужный вам город
- нажать Search
- выбрать центр из списка. Одновременно можно выбирать до трех центров.

## Test Centre Search

Exam Selection: CBE\_FM\_NA\_RU: Financial Management / Russian (FM / RU) | Language: Russian

#### Find test centres near:

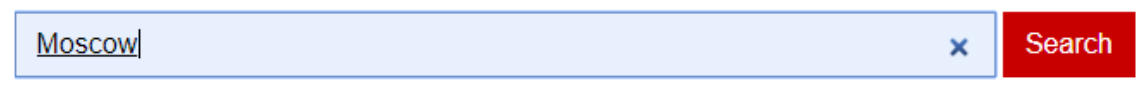

Displayed test centres have been defaulted to your address. Please search above for centres in an alternative location.

You can select up to three test centres to compare availability.

#### 11. Выбрать дату время сдачи экзамена:

#### Test Centre

Select Date Why can't I find an available appointment?

ACCA - STEK- Moscow -Site 2 Study Centre STEK, Bolshaya Tatarskaya 42 UI 115184 Moscow Russian Federation

Change Test Centres

| <  |    | December 2019 |    |    |    |    |  |
|----|----|---------------|----|----|----|----|--|
| Мо | Tu | We            | Th | Fr | Sa | Su |  |
|    |    |               |    |    |    | 1  |  |
| 2  | 3  | 4             | 5  | 6  | 7  | 8  |  |
| 9  | 10 | 11            | 12 | 13 | 14 | 15 |  |
| 16 | 17 | 18            | 19 | 20 | 21 | 22 |  |
| 23 | 24 | 25            | 26 | 27 | 28 | 29 |  |
| 30 | 31 |               |    |    |    |    |  |

Available start times: Friday, 6 December 2019 at ACCA - STEK- Moscow -Site 2 Times shown in: Europe/Moscow - MSK Show 24-hour

| Morning         |               | Afternoon      |
|-----------------|---------------|----------------|
| <u>09:00 AM</u> | $\rightarrow$ | None available |

# **12. Подтвердить бронирование:** - нажать Confirm Booking

| /ly Order                                              |                             | Confirm Booking $\rightarrow$ |
|--------------------------------------------------------|-----------------------------|-------------------------------|
| Description                                            | Details                     | Actions                       |
| Exam                                                   | Appointment                 | Remove                        |
| CBE_FM_NA_RU: Financial Management / Russian (FM / RU) | Friday, 6 December 2019     |                               |
| Language: Russian                                      | Start Time: 09:00 am MSK    |                               |
| Exam Length: 190 minutes                               | Change Appointment          |                               |
|                                                        | Location                    |                               |
|                                                        | ACCA - STEK- Moscow -Site 2 |                               |
|                                                        | Study Centre STEK, Bolshaya |                               |
|                                                        | Tatarskaya 42 UI            |                               |
|                                                        | 115184 Moscow               |                               |
|                                                        | Russian Federation          |                               |
|                                                        | Change Test Centre          |                               |
|                                                        |                             |                               |
|                                                        |                             | Confirm Booking →             |

#### 13. Agree to Policies:

- поставить галочку
- нажать Next

Agree to Policies

ACCA Policies

Click here to read all policies.

You must tick the box to show that you have read and agree to the policies listed below.

Previous

Next  $\rightarrow$ 

#### 14. Submit Booking:

- здесь вы можете ещё раз проверить информацию об экзамене, центре и дате
- нажать Finish

# Submit Booking →

Exam Details

| Details                                                                                                    | Order Information                                                                                                    |
|----------------------------------------------------------------------------------------------------|----------------------------------------------------------------------------------------------------|
| Appointment<br>Friday, 6 December 2019<br>Start Time: 09:00 am MSK<br>Location<br>ACCA - STEK- Moscow -Site 2<br>Test Centre Information | Order Number/Invoice<br>0051-9526-3185<br>Registration ID<br>362957843<br>Status<br>Scheduled                                     |
|                                                                                                    | Details Appointment Friday, 6 December 2019 Start Time: 09:00 am MSK Location ACCA - STEK- Moscow -Site 2 Test Centre Information |

#### 15. Перейти к оплате:

- поставить галочку I accept the terms and conditions of booking
- нажать Proceed to Payment

| our plan                                                                                                    | Add an exam                                                     | Session CBE Booking                                                                                                    |
|----------------------------------------------------------------------------------------------------|-----------------------------------------------------------------|----------------------------------------------------------------------------------------------------|
| December 2019                                                                                                    |                                                                 |                                                                                                    |
| Session CBE                                                                                                    |                                                                 |                                                                                                    |
| Financial Management / Russian (FM / RU)                                                                                                    | ×                                                               |                                                                                                    |
| Moscow , Russian Federation<br>09:00 6th December 2019                                                                                                    | £122.00                                                         | Pay Now                                                                                                    |
|                                                                                                    |                                                                 | Account balance £0.00<br>Total £122.00                                                                                                    |
| If dual session booking is available within your que to book across 2 exam sessions at the same time ensures you always get the best available examption of the best available examption. | ialification, this allows you<br>e. Booking in advance<br>fees. | <ul> <li>I accept the terms and conditions of booking</li> </ul>                                                                                                    |
| Subtotal                                                                                                    | £122.00                                                         | Please ensure that your account balance is kept up to<br>date. You will be required to submit any outstanding fees<br>that are due for payment with your exam entry fee. |
| d help?                                                                                                    |                                                                 | Proceed to Payment                                                                                                    |